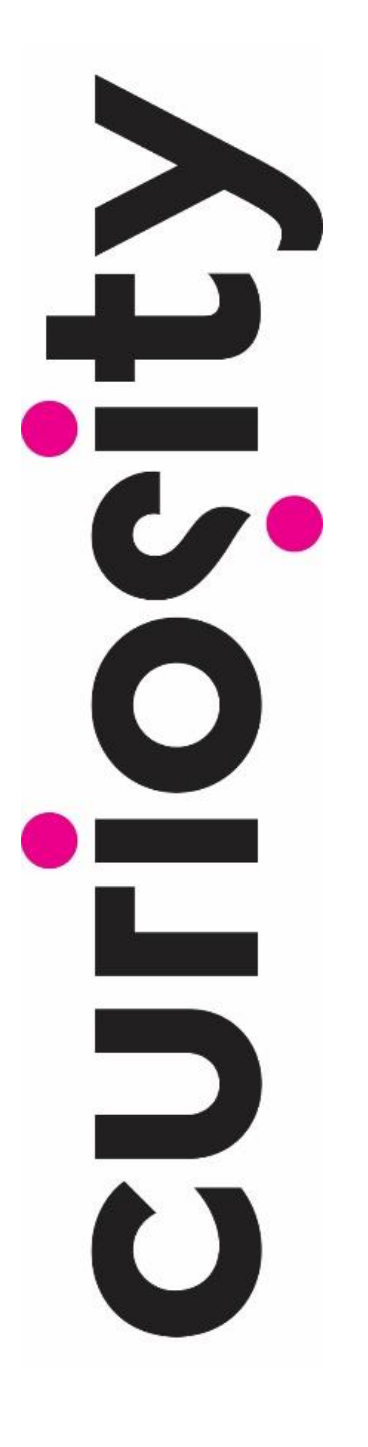

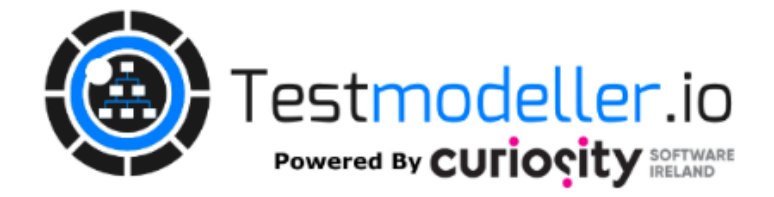

## **Best Practice**

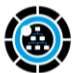

### Leveraging Best Practice in Test Modeller

A quick guide to leveraging best practice modelling techniques for creating test assets.

Test Modeller gives users the ability to generate Test Cases, Test Data and Test Automation from a BPMN visual representation concept (Business Process Model and Notation) of a system under test (SUT). This Best Practice guide of Test Modeller functionality focuses on you generating assured sets of Test Artifacts.

### An outline of the Test Modeller tool

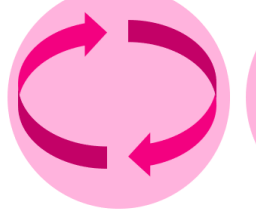

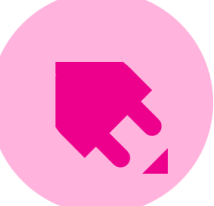

Is set-up with an **Automation** Frameworks to push code out according to your environment, inc: Cypress, Dvnamics365, Java Selenium, Postman, C# Selenium, amongst others.

MANAGEMENT

Connects your Test **Cases Management** Systems (ie, JIRA), your Source Control (ie, GitHub), Modelling tools (ie, Draw.io) amongst others.

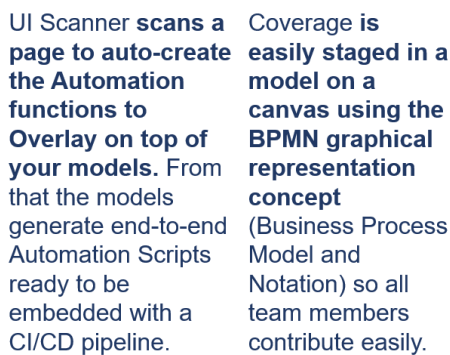

model on a canvas using the **BPMN** graphical representation concept (Business Process Model and Notation) so all team members contribute easily.

#### **Key benefits**

Set-up in an Environment you're already familiar with

Reduces time and ambiguity in setting up Test Cases

Coverage for Regression Testing can be set differently to exhaustively testing new functionality

Allows contribution across the to make richer and targeted Test Cases

Test Cases can be updated quickly as new Requirements get added

### A possible scenario / set-up

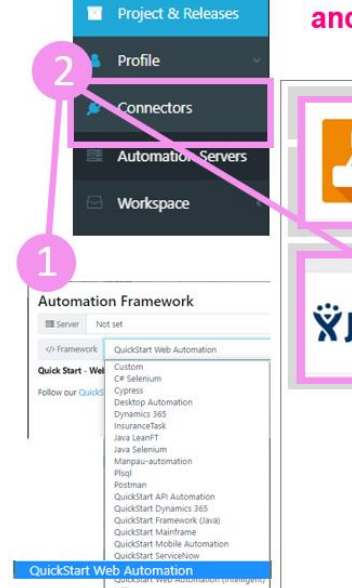

and team members who likely get involved

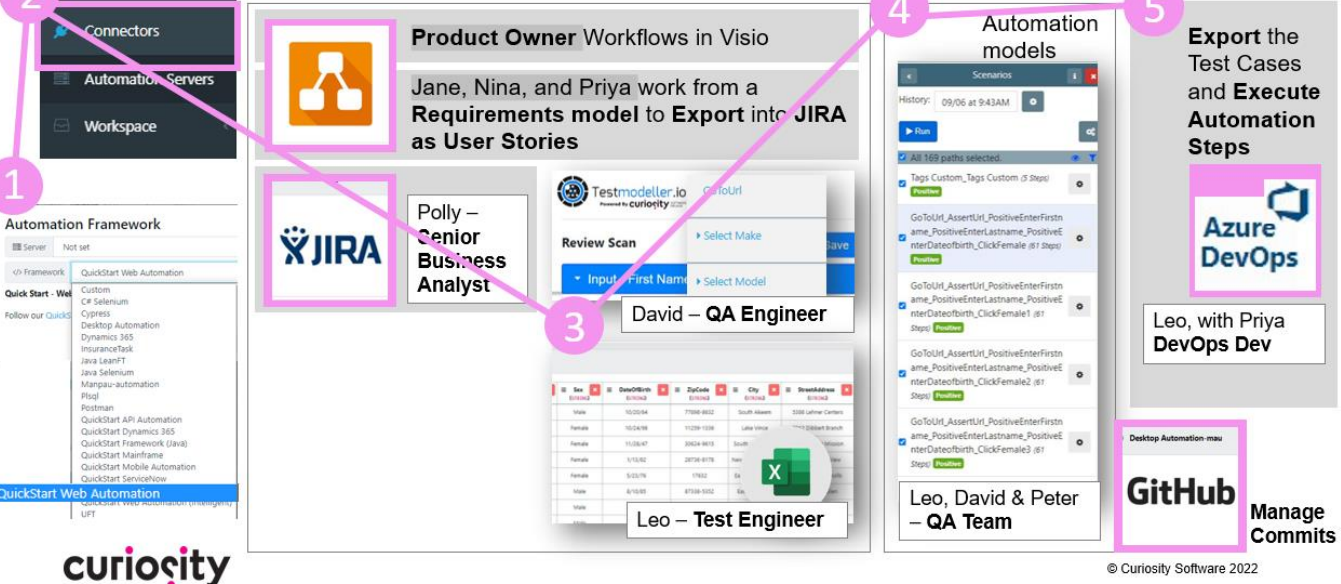

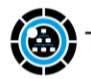

| Technique                                              | Best Practice Modelling                                                                                                    | Page |
|--------------------------------------------------------|----------------------------------------------------------------------------------------------------|------|
| 1 Decision Trees                                       | <ul> <li>Model out using the recommended block sequence</li> <li>Basic nodes and descriptive labels</li> </ul>                                                                             | /4   |
| L++                                                    | <ul> <li>Node usage</li> </ul>                                                                                                    | / 5  |
| <b>2</b> Master model<br>Subflows                      | <ul> <li>Componentize Master models using Subflows and identify<br/>generic components to improve visibility/workflow</li> </ul>                                                           | /6   |
| T T                                                    | <ul> <li>Benefits of Using Subflows in end-to-end Scenarios</li> </ul>                                                                                                    | /7   |
|                                                        | <ul> <li>Subflow Properties pane to Expose Variables In and/or<br/>Out and using Flow Parameters effectively</li> </ul>                                                                    | / 8  |
| 3 Tags<br>& Coverage                                   | <ul> <li>Use Tags to filter Test Cases and align your Test Coverage<br/>for Smoke, Functionality or Regression Testing to verify<br/>new, critical or heavily-reused components</li> </ul> | /9   |
| <b>4</b> Test<br>Generation fully<br>visualized models | <ul> <li>Use Start &amp; End nodes as an alternative to Rule-based<br/>Constraints</li> <li>Setting up</li> </ul>                                                                          | / 10 |
| OR Logic<br>Constraints?                               | <ul> <li>Drive Rule-based Test Generation   Variables</li> <li>Node Logic toggled on/off</li> </ul>                                                                                        | / 11 |
| <b>5</b> Test Data                                     | $\circ$ Hard-coded and Dynamic Test Data Assignments                                                                                                    | / 12 |
| <b>6</b> Test<br>Automation                            | <ul> <li>Custom Functions: embedded and code snippets</li> <li>Reusable &amp; Dynamic libraries as Module Collections</li> </ul>                                                           | / 13 |
| <b>7</b> File<br>Management                            | <ul> <li>Project file structure by default</li> <li>Flexible file structure</li> <li>Multiple projects in the Workspace</li> </ul>                                                         | / 14 |
| 8 Debugging Logs                                       | <ul> <li>Docker Job Engine   Standard server   Hopper Server</li> </ul>                                                                                                    | / 15 |
| <b>9</b> Appendix                                      | <ul> <li>Coffee-time clips: Art of Modelling series</li> </ul>                                                                                                    | / 16 |

Adopt a mindset of modelling Requirements, Behaviour, Business Logic and Rules rather than individual Test Cases. Once done, Generating Test Cases is automatic.

Start and End blocks (nodes) help define the endpoints/outcomes possible in the System Under Test (SUT) and are the basis for mapping out basic outcomes, be it Requirements and/ or functionality.

Begin with positive Scenarios (successful User Outcomes eg, user is logged in), and then add edge cases for negative Scenarios.

Map any new functionality to the existing model and Regenerate new Test Suites.

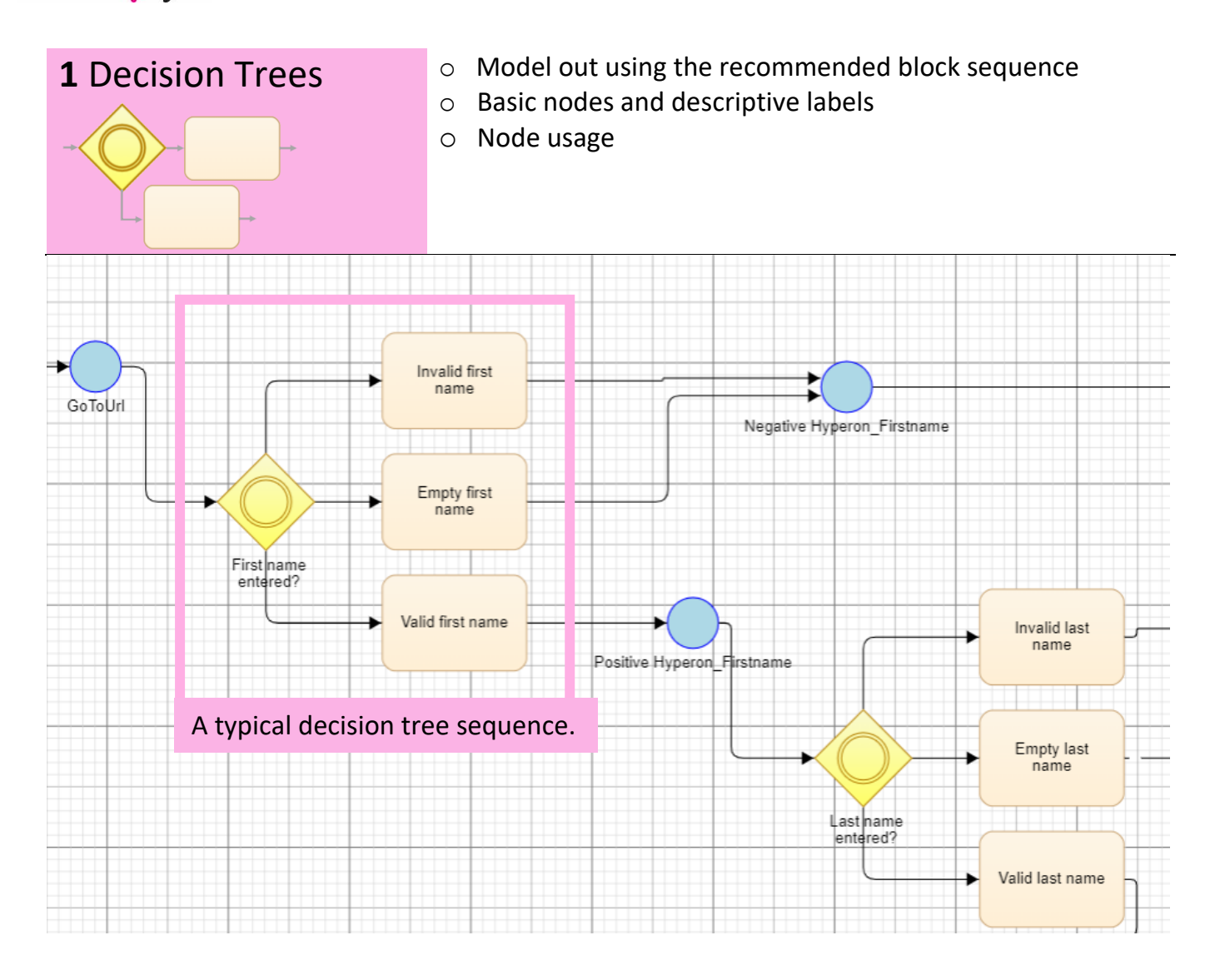

The recommended sequence for modelling within the canvas is a Start and End node, then between these follow with Conditions and Task blocks which can be repeated.

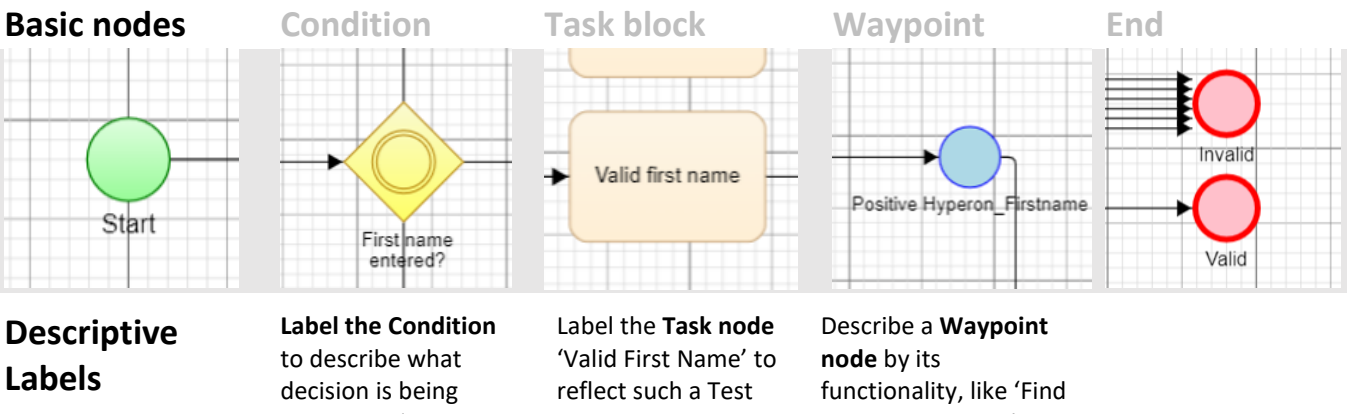

decision is being taken, like 'User already exists?' Or relate directly to a Variable created **Data Table** within your model's logic, like 'Customer ID'. Label the **Task node** 'Valid First Name' to reflect such a Test Data Assignment. When hard-coded, match the hardcoded value, like 'George'. node by its functionality, like 'Find Customers in SQL' as in a Data Job, or 'Click Next Button' for an Automation reference.

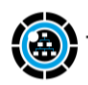

#### Node usage

Task nodes are specific for Assigning Test Data, whereas Waypoints are used for both Test Automation and Test Data.

In the examples of a system under test (SUT) below Condition, Waypoint, and Task nodes are used in conjunction with each other to enhance legibility and readability of any of the models being created. This builds a representative and easy to understand model of the SUT.

# Generally, the blocks (nodes) serve according to the following definitons:

- Condition Marks a fork a path through the a SUT's logic or where there is a data variation. Task: An activity performed either by
- a user or internally by the system, or for overlaying Test Data Assignments.
- **Waypoint:** Where Test Automation is overlaid ontop of a model.

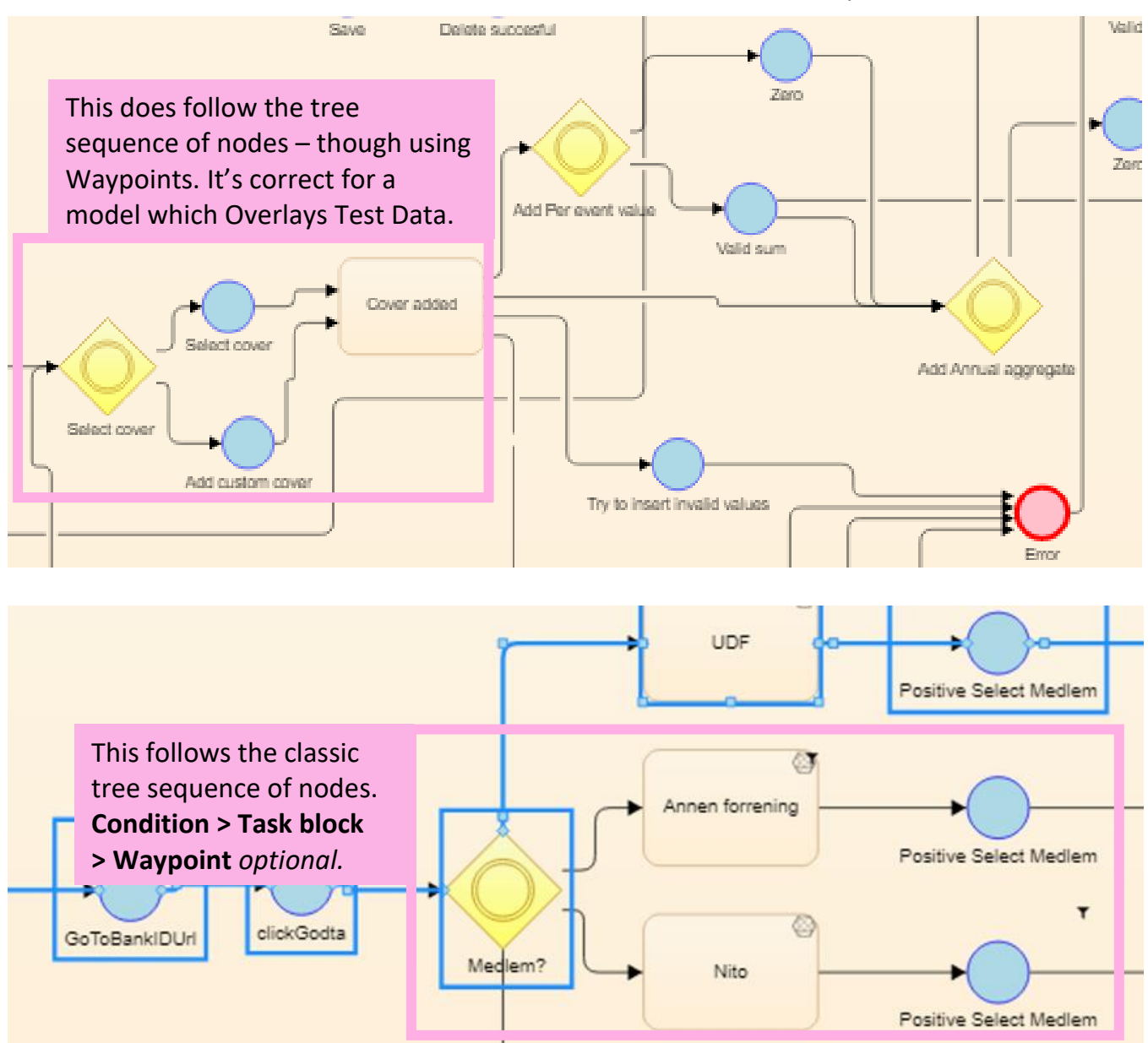

## 2 Master model Subflows

- Componentize Master models using Subflows and identify generic components to improve visibility/workflow
   Benefits of using Subflows in end-to-end Scenarios
- Subflow Properties pane to Expose Variables In and/or Out and using Parameters effectively

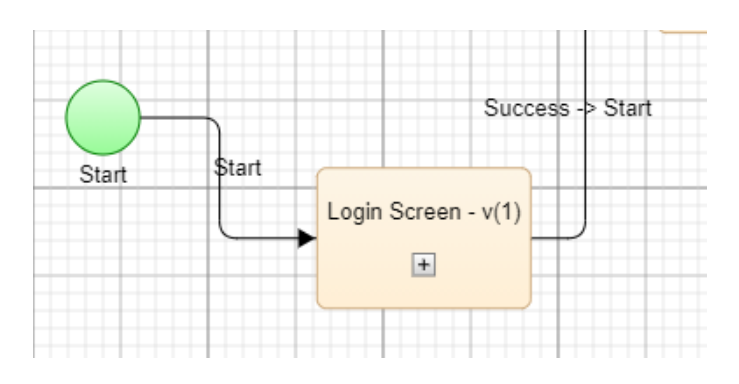

#### Componentize Master models using Subflows

In the example above, a Login Screen has already been modelled out. Then in a master model it has been Imported as a Subflow. A Login Screen model is ideal to use as a Subflow because it's a process that's likely to be used in many other models, and in almost every Test Case a user needs to login to a SUT.

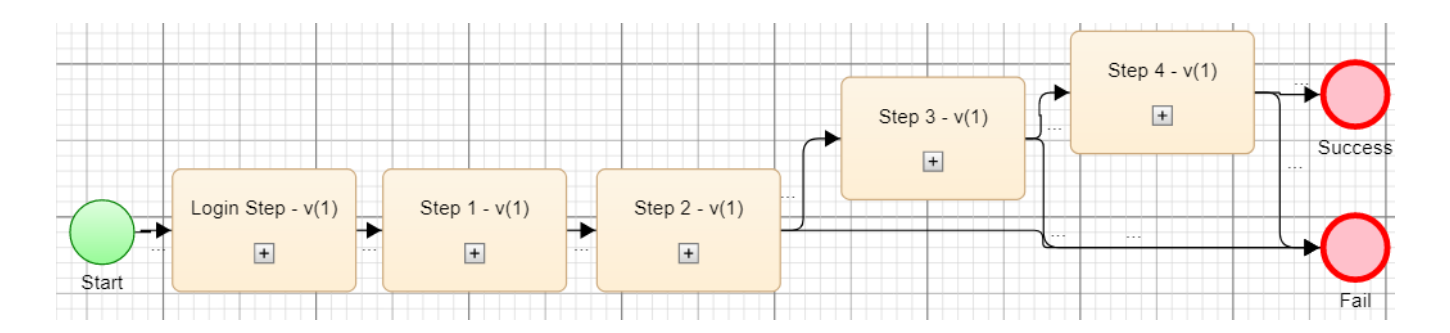

# Identify generic components to improve visibility and workflow

Using the example of the Login Screen above, this model starts with a Subflow of Login Step. Then four high-level steps, as Subflow models, have been imported into a Master model. Doing this means all of that Business Logic and Rules have been captured from within each of the Subflows.

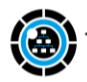

# Benefits of using Subflows as components of end-to-end Scenarios

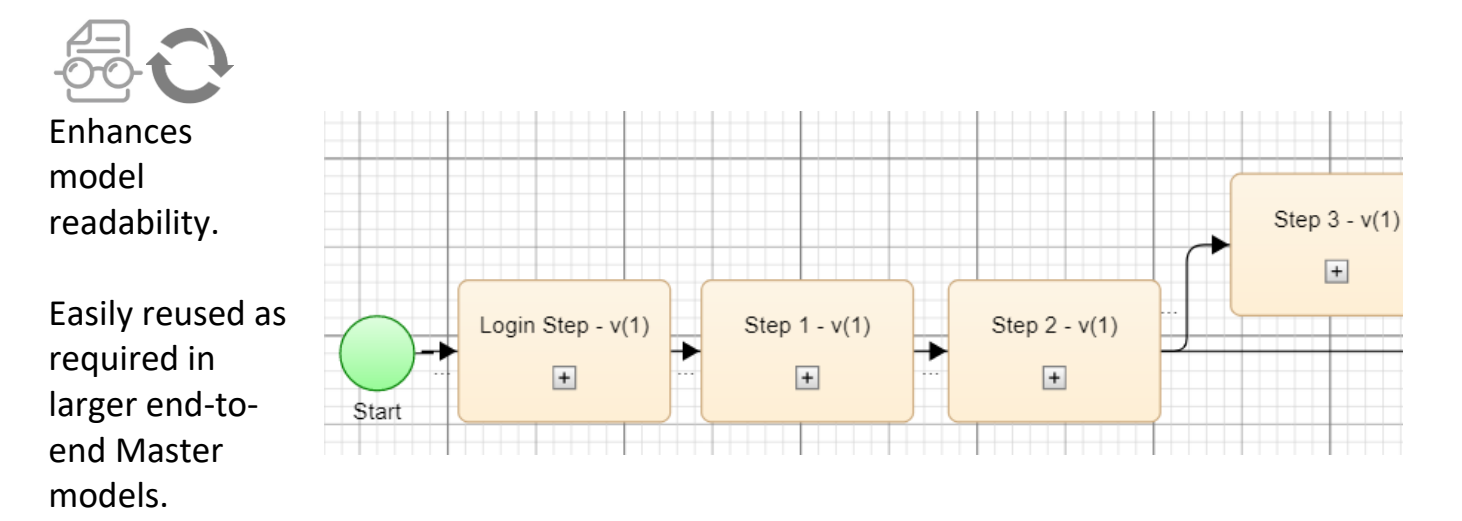

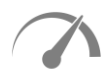

Increases the speed at which quality new models are created.

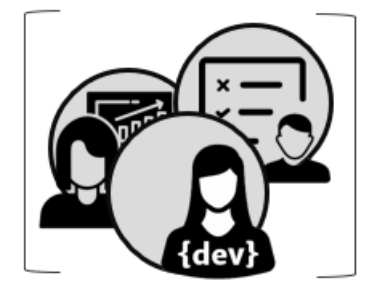

Encourages collaborative effort

Changes/issues easily updated whilst workflow continues

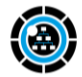

#### Subflow Properties pane to Expose Variables In and/or Out and using Flow Parameters effectively

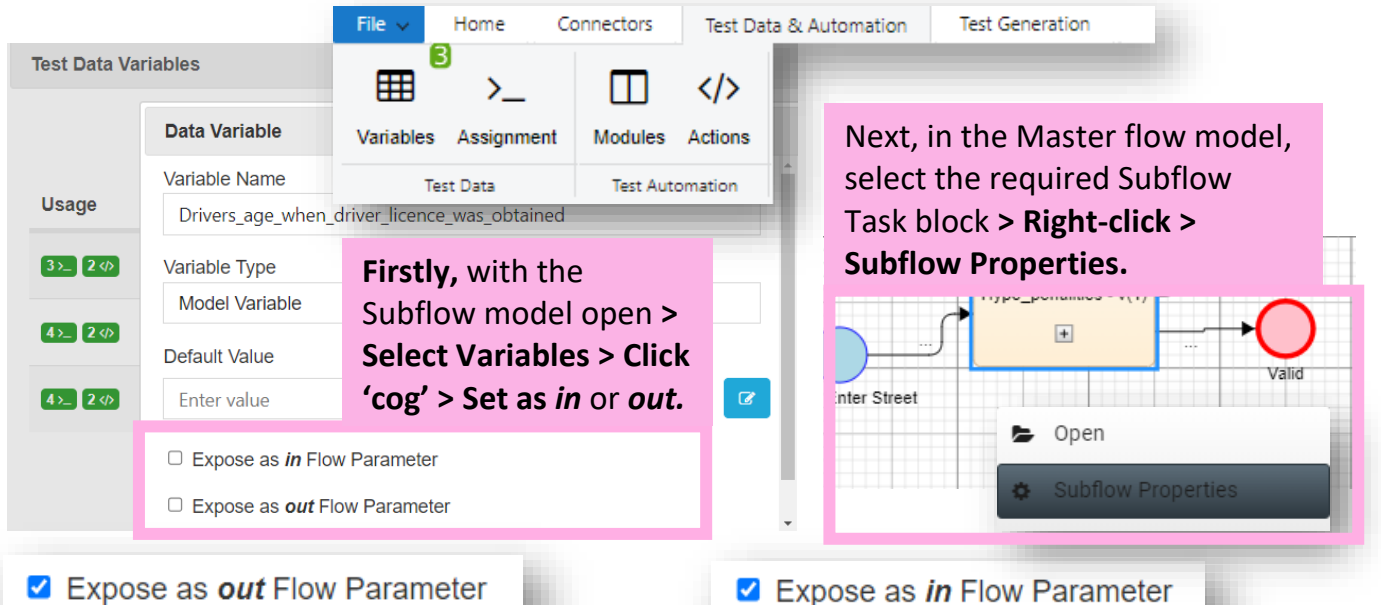

Expose as out Flow Parameter

Expose out This also pushes Variables up into the Master model, from which you can quickly duplicate any of the Exposed Variables and Assign unique Values. This helps manipulate the Subflow behaves in the Master model.

Expose in This pushes a Variable up into a Master model to be Assigned a new Value via the Master model's Test Data pane. Smart, as it protects the integrity of the Subflow Parameters for another user to pick up, and is useful for more involved Rule-Based Generation with Subflows. **Reference the new Assignment using the** = [Variable\_Name].

#### Test Data pane in the Master model reflects any updated Subflow Parameters

| File V Home Connectors Test Data Requ                                     | irements                     |            |                                                               |       |
|---------------------------------------------------------------------------|------------------------------|------------|---------------------------------------------------------------|-------|
| ▦ ╯_ ╹                                                                    |                              | «          | e Test Data                                                   | i ×   |
| Variables Assignment                                                      |                              | Г          |                                                               | + Add |
|                                                                           |                              |            | 3 Variable Assignments                                        |       |
| Subtion Properties                                                        | Hype_penalties -             | v( \$      | Accidents_in_last_5_years -                                   |       |
| i Details                                                                 | Mapped Outputs               | >_         | = [3e5b1abf-cac8-43c7-b5b9-554;                               | ¢     |
| Output parameters are used to map varia into the master model. Read more. | ble values in the subflow up | \$         | Hype_penalties -<br>v(1)_Traffic_tickets_last_5_years_mapped1 | •     |
| Variable Name                                                             | ARRENT CONTRACTOR            | >_         | = [3e5b1abf-cac8-43c7-b5b9-554;                               |       |
| Traffic_tickets_last_5_years                                              | ***                          | \$         | Hype_penalties -<br>v(1)_Accidents_in_last_5_years_mapped1    | •     |
| Accidents_in_last_5_years                                                 |                              | v >_<br>Ui | = [3e5b1abf-cac8-43c7-b5b9-554;                               |       |
| C Map Variables                                                           |                              | 'n         | 1 Subflow Parameters                                          |       |
|                                                                           |                              | \$         | Age_driver_licence_obtained                                   |       |
|                                                                           |                              | >_         | Override Value (Default: '')                                  |       |
| 😁 Testmodeller.io   Best F                                                | Practice   November 2022     |            |                                                               |       |

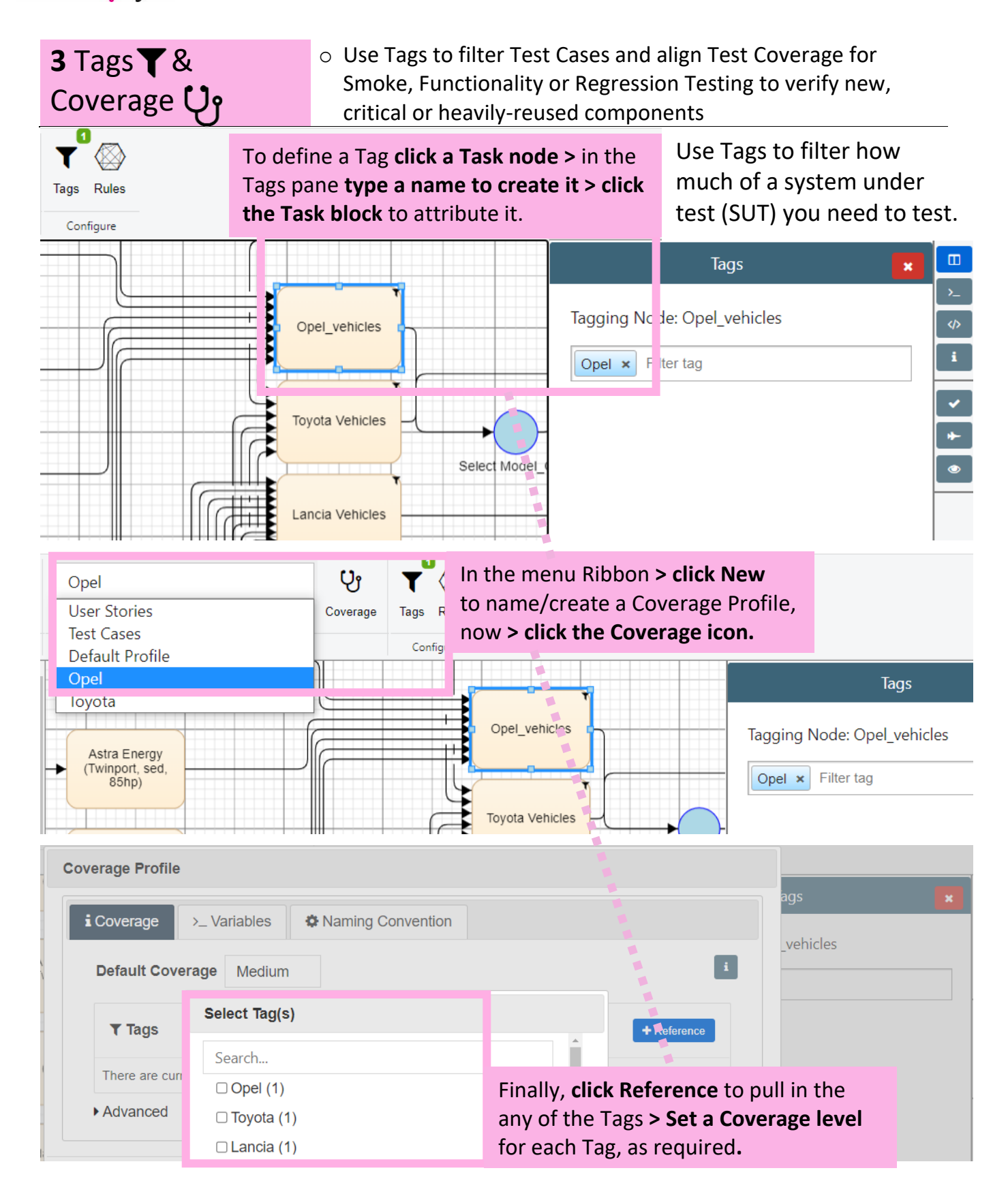

A low Coverage level creates a compact Test Suite of core functionality, which is ideal for Smoke Testing. For New Feature and **Functionality Testing** you can **set Coverage to high or exhaustive;** by contrast to **low Coverage** for Existing functionality, ideal for **Regression Testing**.

### **4** Test Generation fully visualized models OR Logic Constraint Variables?

- $\circ~$  Use Start & End nodes to limit Test Generation
- Setting up
- o Drive Rule-based Test Generation | Variables

#### Use Start & End nodes to limit Test Generation

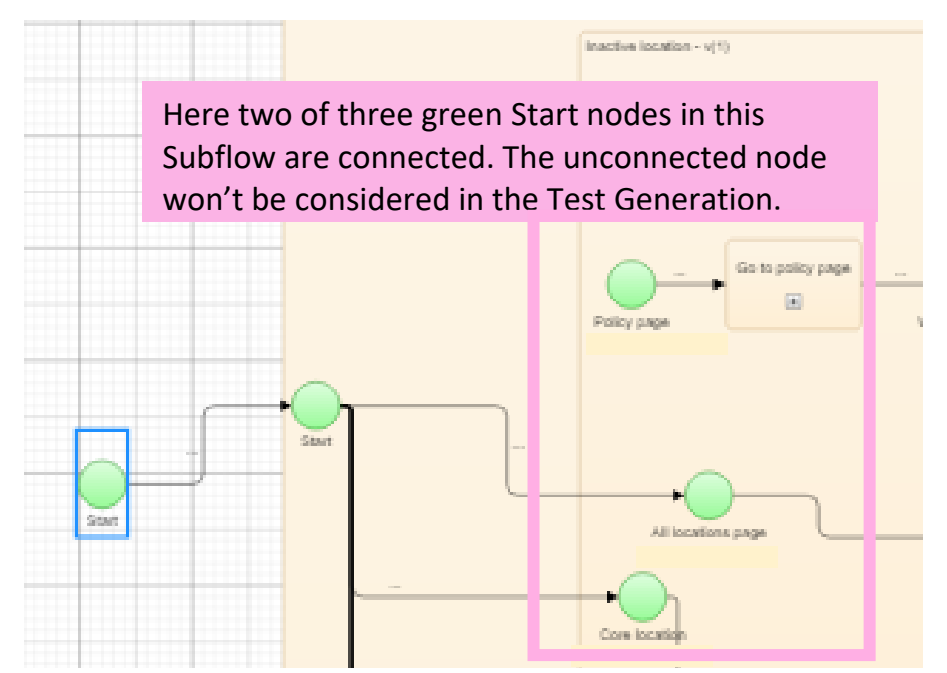

Using Start & End nodes, particularly to connect a Subflow in a larger end-toend Scenario/Master Model, is a good way to constrain model Logic avoiding the use of Rules and Tags.

In other situations, Business Rules might be reflected in these Constraints to restrict impossible combinations.

#### Setting up

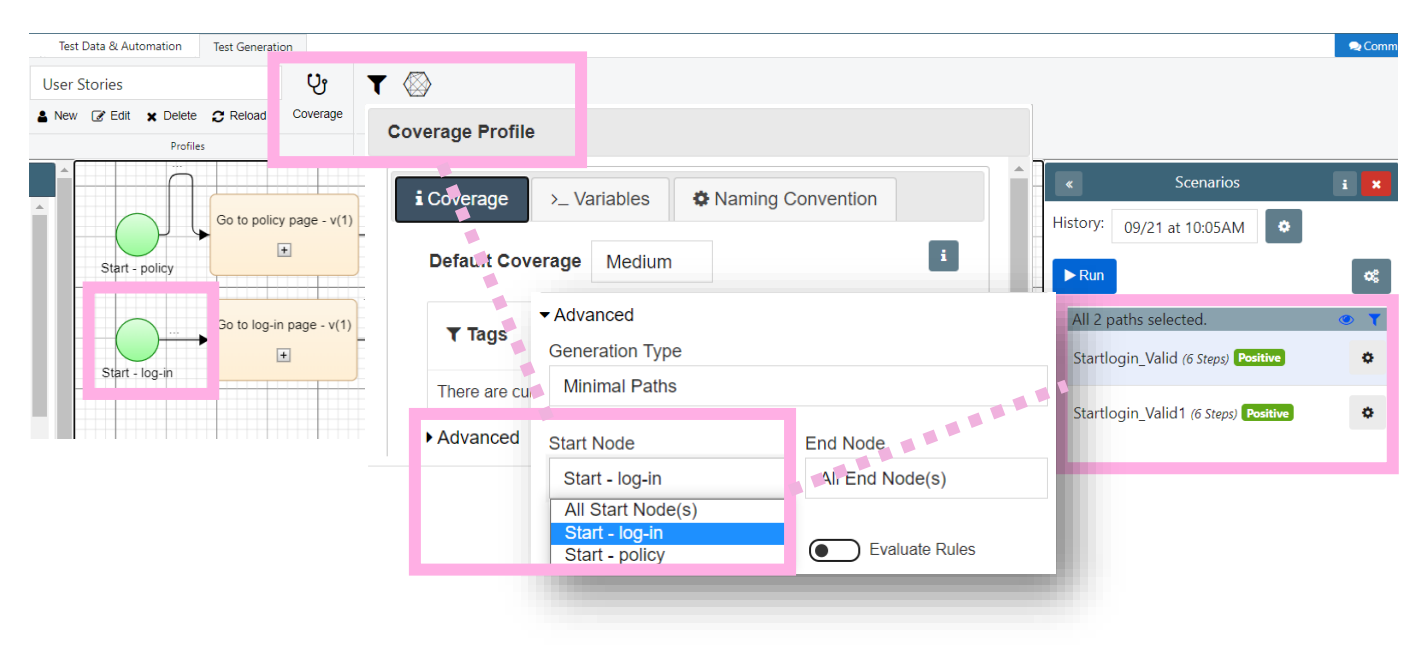

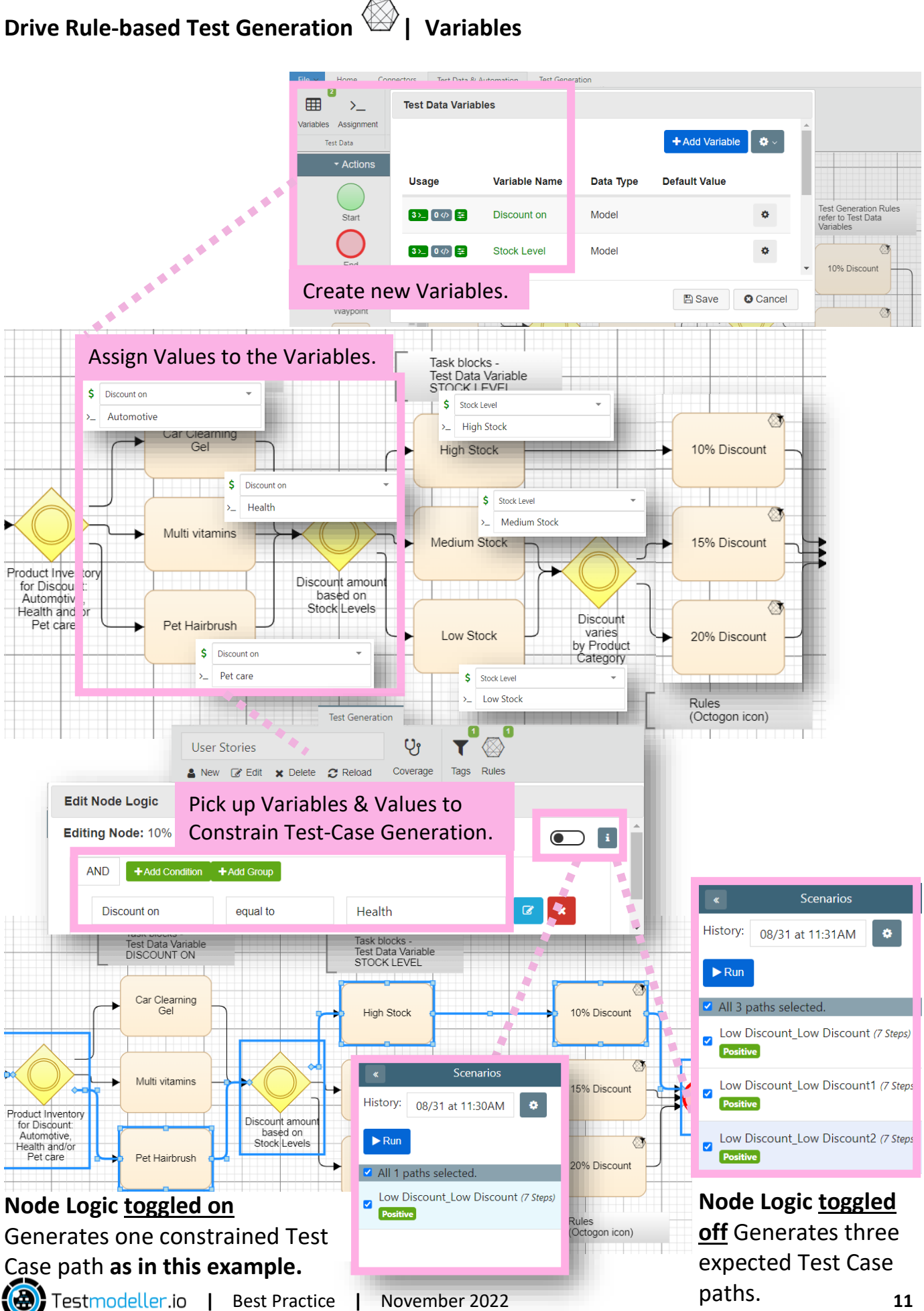

### 5 Test Data

A Dynamic Value Assignment such as those available in Curiosity's out-of-the-box Synthetic Data Generation functions.

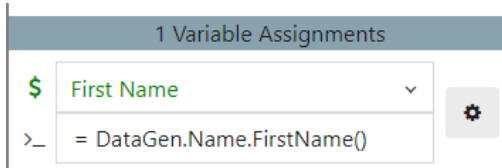

#### Hard-coded and Dynamic Assignments

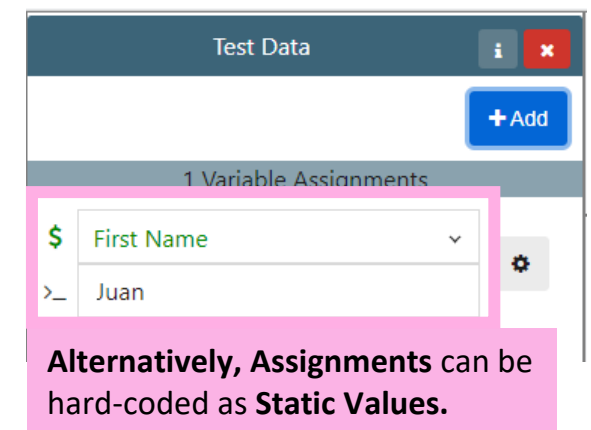

Practically, a Test Data Waypoint follows a Task Valid first name block Assignment. Find Customer Names

Dynamic Test Data: 'Finds and Makes' come from back-end databases and are embedded onto Waypoints and dragged into the model along with the node.

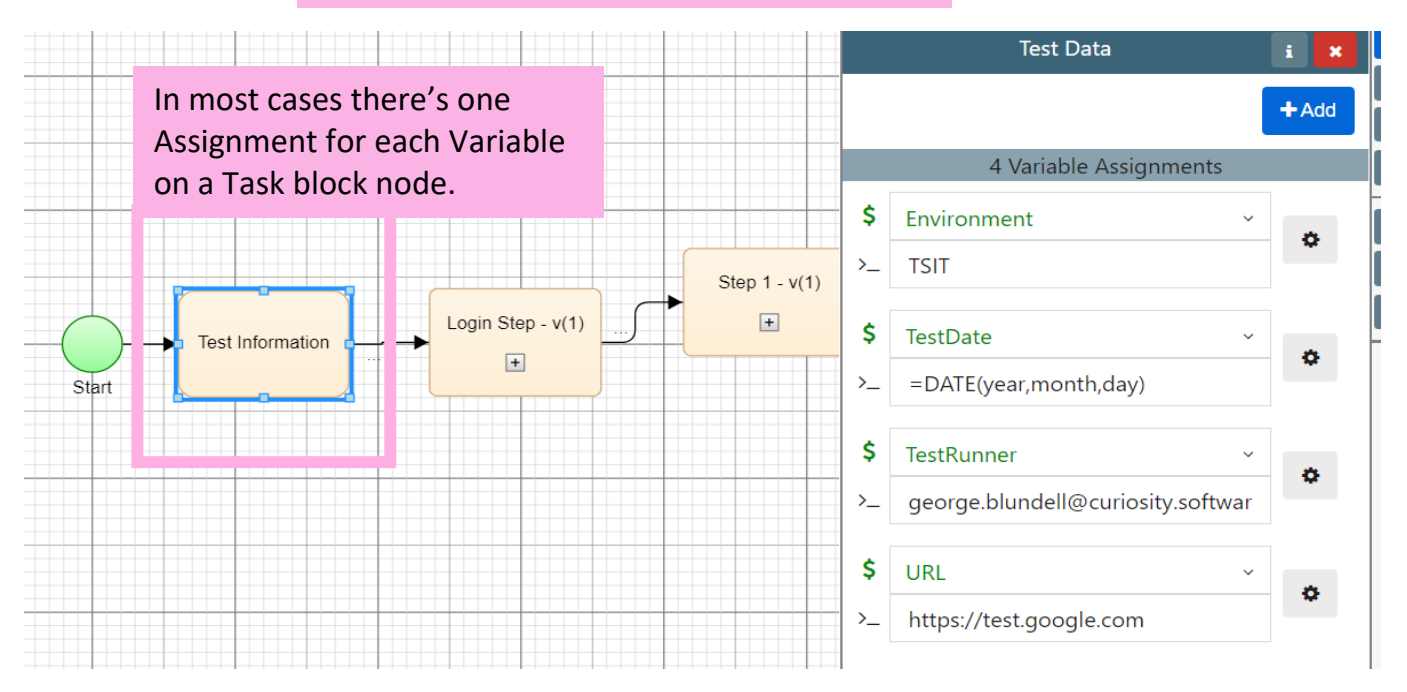

Though, you may have a need for multiple Assignments of multiple Variables on one Task block, that's only if you don't need to model out data variations.

In some cases, as for Test Info or Environment Specification, you may want to set multiple Data Assignments to one block.

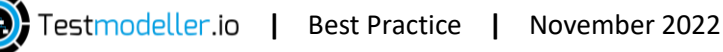

### 6 Test Automation

# Custom Functions: embedded and code snippets Reusable & Dynamic libraries

| Edit Fur                   | nction *                                                                                                    |
|----------------------------|----------------------------------------------------------------------------------------------------|
| i Details                  | 幸 Parameters द Return  Code S Traceability                                                                                                    |
| Embed par<br>variables u   | rameters in code using '[parameter_name]'. Retrieve raw values using '[{parameter_name}]'. Capture return<br>sing [return_var].                                                                                             |
| 1<br>2<br>3<br>4<br>5      | /**<br>* Click 8'4"<br>* @name Click 8'4"<br>*/                                                                                                    |
| 6<br>7<br>8<br>9<br>10     | <pre>public void Click_84() {      WebElement elem = getWebElement(_84Elem); </pre>                                                                                                    |
| 11<br>12<br>13<br>14<br>15 | <pre>if (elem == null) {     ExtentReportManager.failStepWithScreenshot(m_Driver, "Click_84", "Click_84 failed. Unable     TestModellerLogger.FailStepWithScreenshot(m_Driver, "Click_84", "Click_84 failed. Unable :</pre> |
| 16<br>17<br>18<br>19<br>20 | Assert.fail("Unable to locate object: " + _84Elem.toString()); } elem.click();                                                                                                    |
| 21<br>22<br>23<br>24<br>25 | ExtentReportManager.passStepWithScreenshot(m_Driver, "Click84");<br>TestModellerLogger.PassStepWithScreenshot(m_Driver, "Click84");<br>}                                                                                    |

This is particularly useful **in the case of Cypress**, where you could Embed a **Custom Function** into the Script, without needing to set up a corresponding Function getting called in the Script. Custom Functions should be either set to **Embedded Code** or **Custom Code**. Embedded code literally embeds the code snippet into the Automated Generated Test Cases.

| Function Type     | Abstract                          |                           | This sets up a <b>Function within the</b> |
|-------------------|-----------------------------------|---------------------------|-------------------------------------------|
| Abstract function | Abstract                          | Alternatively, if you are | Page Object File that can be called       |
| Abstract function | Page Object<br>Pending Automation | using a Java Selenium     | hy the Test Seriet                        |
|                   | Embedded Code                     | framework, it may be      | by the rest script.                       |
|                   | Function Map                      | more appropriate to       |                                           |
|                   | API Request                       | use Custom Code.          |                                           |

#### **Dynamic maintenance**

Module Collections remove ambiguous manual steps involved in the maintenance of Automation Code.

Meaning, any changes to the Dynamic Automation Function is propagated throughout the Workspace and applied upwards to models using it.

So you need only make a change to the Dynamic library once.

| III Linked Page Object |                     |
|------------------------|---------------------|
| AssertUrl              | AssertUrl           |
| Click Female           | Click_Female_       |
| Click Male             | Click_Male_         |
| ► Enter City           | Enter_City          |
| • Enter Date of birth  | Enter_Date_of_birth |
| • Enter First name     | Enter_First_name    |

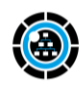

#### 7 File management

- Project file structure by default
- Flexible file structure
- Multiple projects in the Workspace

#### Project file structure by default

Although there is no enforced project/file structure in Test Modeller, automatically generated folders are listed here. To move

assets around between folders click the radio button of the assets, then choose move from the review icon.

| ≩ I | Vodels      |                                                                                |
|-----|-------------|--------------------------------------------------------------------------------|
|     |             |                                                                                |
| 0   |             |                                                                                |
|     | Name 🔶      | Description                                                                    |
|     | Components  | Modelled components and subsequent<br>Automation Actions or Function Libraries |
|     | Data Sheets | Test Data Assets that you want to Embed<br>in Test Cases                       |
|     | Scenarios   | End-to-end Scenarios constructed using the Subflow components                  |

Flexible file structure

Should you wish to save models & accompanying Modules across two folders, this presents no problem.

Additionally, grouping assets of models and Modules of the system under tested (SUT) together is also fine.

Dynamic Modules.

## A possible organisation of a project in its Workspace folder

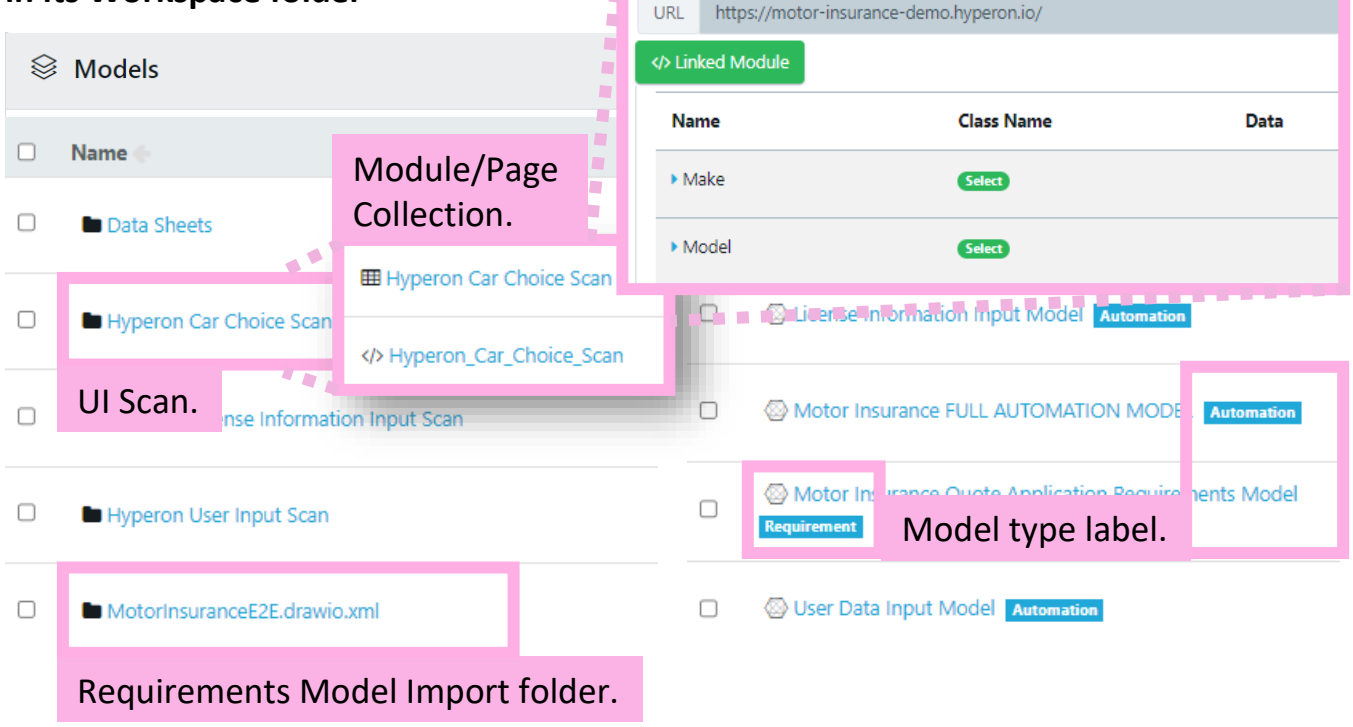

Name

Hyperon Car Choice Scan

#### 8 Debugging Logs

#### **Docker Job Engine**

Most standard jobs including Imports, Test Generation and Exports within Test Modeller are executed by the **Docker Job Engine**. Download and view **Logs** by clicking 'Download Full Log' button.

| State      | Туре                                | Message                                                                                             | Dates                                                                                                    |
|------------|-------------------------------------|----------------------------------------------------------------------------------------------------|----------------------------------------------------------------------------------------------------|
| ♥ Complete | Excelimporter (VIPAutoExecutionJob) | Complete Error message by server DockerJobEngine<br>52773 created by auth0 5bcdd8dac7d2f35b924069aa | Created: 06/03/2021 13:34:59.24<br>Started: 06/03/2021 13:34:59.47<br>Updated: 06/03/2021 13:35:04.0<br>Runtime: 4.597 seconds |
| _          |                                     |                                                                                                    |                                                                                                    |

To Download and view Logs on a **standard server** also click 'Download Full Log' button. In this case the standard server is called BIGONE.

| Туре                               | Message                                         |
|------------------------------------|-------------------------------------------------|
| Run Transform or Compare Transform | Job done by server BIGONE                       |
| Results (VIPAutoExecutionJob)      | 52386 created by auth0 5bcdd8dac7d2f35b924069aa |

#### Hopper server | Jobs run on the Hopper server include:

- O Prepare and Allocate Test Data Chains
- Find Test Data Chains
- Hydrate Solr Kafka

| 🖾 Job Result           |                                                                                    |                                                                        |      |                                                                                                    |   |
|------------------------|------------------------------------------------------------------------------------|------------------------------------------------------------------------|------|----------------------------------------------------------------------------------------------------|---|
| State<br>▼ ♥ Complete  | Files executed by the Hop<br>downloaded by first expa<br>'Complete', then clicking | oper server are<br>anding the dropdown<br>the down arrow icon.         |      | Dates<br>Created: 05/27/2021 09:57:43.448<br>Started: 05/27/2021 09:57:49.145<br>Updated: 05/27/2021 09:58:23.753<br>Runtime: 6.207 seconds |   |
| Ø <sup>©</sup> Total 1 |                                                                                    |                                                                        |      |                                                                                                    |   |
| Complete               | GENERAL - Prepare and Allocate Test Data<br>Chains (HopperChildJob)                | Job done by server BIGONE<br>51857 created by auth0 5bcdd8dac7d2f35b92 | 69aa | Created: 05/27/2021 09:57:50.106<br>Started: 05/27/2021 09:57:51.193<br>Updated: 05/27/2021 09:58:23.741<br>Runtime: 32.548 seconds         | 4 |

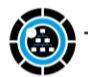

| 9 Appendix                                                                                     | Coffee-time clips: Art of Modelling series                                                                                                    |
|------------------------------------------------------------------------------------------------|----------------------------------------------------------------------------------------------------|
| 1<br>Decision Trees                                                                            | Baseline Grammar (2mins 08seconds)<br>https://www.youtube.com/watch?v=TgqWy790uGw&list=PLd_AqXM4vM-<br>Bihc9Qx3SI3pUCsC6S8XoV&index=2<br>Modelling an Existing UI (2mins 25seconds)<br>https://www.youtube.com/watch?v=NaCCInajb44&list=PLd_AqXM4vM-<br>Bihc9Qx3SI3pUCsC6S8XoV&index=4<br>Scope and Articulate Flow (2mins 30Seconds)<br>https://www.youtube.com/watch?v=bzZkgDITojs&list=PLd_AqXM4vM-<br>Bihc9Qx3SI3pUCsC6S8XoV&index=7 |
| 2<br>Master model<br>Subflows                                                                  | Align Collaborative Effort (3mins 10seconds)<br>https://www.youtube.com/watch?v=ucleUZidQaE&list=PLd_AqXM4vM-<br>Bihc9Qx3SI3pUCsC6S8XoV&index=10                                                                                                    |
| 3<br>Tags <b>T</b><br>& Coverage                                                               | Specify your Criteria (2mins 08seconds)<br>https://www.youtube.com/watch?v=KxJJla-V2Ek&list=PLd_AqXM4vM-<br>Bihc9Qx3Sl3pUCsC6S8XoV&index=11<br>Define the Test Objective (2mins 05seconds)<br>https://www.youtube.com/watch?v=pBBMhTf4CqY&list=PLd_AqXM4vM-<br>Bihc9Qx3Sl3pUCsC6S8XoV&index=12                                                                                                    |
| <b>4</b><br>Test Generation<br>fully visualized<br>models OR Logic<br>Constraint<br>Variables? | Be Mindful of Decision Gates (Trees) (2mins 10seconds)<br>https://www.youtube.com/watch?v=QkaY70POa5Y&list=PLd_AqXM4vM-<br>Bihc9Qx3SI3pUCsC6S8XoV&index=8<br>Overlay Logic to Reduce Repetition (2mins 50seconds)<br>https://www.youtube.com/watch?v=ISaOp4uiirQ&list=PLd_AqXM4vM-<br>Bihc9Qx3SI3pUCsC6S8XoV&index=9                                                                                                    |

#### **Compiled September 2022**

Direct contact paul.wright@curiosity.software | Customer Success Engineer Also github.com/CuriositySoftwareIreland/knowledge\_and\_support/discussions and knowledge.curiositysoftware.ie

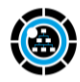